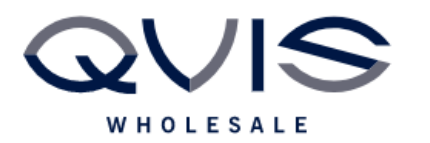

Ref: QRGF010

| PRODUCT:   | Falcon PTZ |
|------------|------------|
| ITEM CODE: |            |

## **Introduction**

This guide has been formulated to assist with the Falcon IP PTZ camera.

## Preset

1. With PTZ connected to PoE port on back of Viper NVR, login to NVR and browse to settings and PTZ (under camera menu)

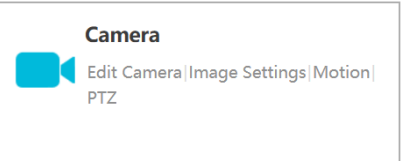

- 2. Using the directional buttons, set the first preset position.
- 3. Click "Add" enter a preset name and number on the pop up window and click ok.

| Camera      | IPC     | ~ |
|-------------|---------|---|
| Preset      | 1       | ~ |
| Preset Name | preset1 | Ľ |

## Cruise

When multiple presets have been saved, you can instruct the camera to cruise between presets in any order/speed.

1. Under the PTZ menu, select "cruise". Select the drop drown list at top right and click "+" symbol to add a cruise.

|           |       | PTZ Preset Cruise Cruise Group Trace  Task Smart Tracking |                |
|-----------|-------|-----------------------------------------------------------|----------------|
|           |       |                                                           | of Cruise( 1 ) |
| 🔿 cruise1 | 0.000 |                                                           |                |

- 2. Name the cruise and select "Add preset", a pop-up window will appear, you can choose:
  - Preset name
  - Duration camera stays on each preset
  - Speed it leaves the preset at. Once chosen click add at the bottom.

| Edit Preset |         |    | ×      |
|-------------|---------|----|--------|
| Preset Name | preset1 |    | ~      |
| Duration    | 5 Secs  |    | ~      |
| Speed       | 5       |    | ~      |
|             |         | ОК | Cancel |
|             |         |    |        |

| Qvis Lighting & Security Ltd. | Page 1 of 2               |
|-------------------------------|---------------------------|
| Telephone: +44 (0)2393 870050 | Issued By: Technical Dept |
| Approved By:                  | Date: 12/03/2024          |

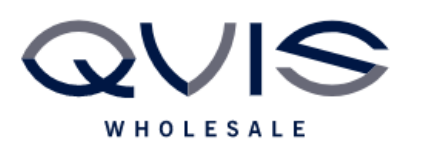

3. With presets and cruise saved, click the play icon to start the cruise (and stop when you wish to stop it)

| Camera      | IPC     | ~   |
|-------------|---------|-----|
| Cruise      | cruise1 | ▶ ■ |
| Cruise Name | cruise1 |     |

A task can be created to schedule a Preset, Cruise or Scan for a chosen time in the day.

| Qvis Lighting & Security Ltd. | Page 2 of 2               |
|-------------------------------|---------------------------|
| Telephone: +44 (0)2393 870050 | Issued By: Technical Dept |
| Approved By:                  | Date: 12/03/2024          |